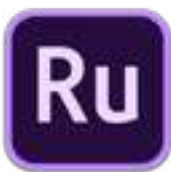

## Adobe Premiere Rush for EDU Novice Lesson 1: Learning from the Built-in Tutorial/Tour

This lesson is designed to accompany the "Tutorial" or "Tour" that comes built-in with the Premiere Rush application. If you open Premiere Rush and you do not automatically "Start the Tour," go to the "Help" menu and select "Start Tour Again."

| 1.1<br>create and name a<br>video project     | Name your project        | to <i>Type in a title for your project</i> :<br>[1.1.a] Click the word 'Untitled'<br>[1.1.b] Type in a title<br>[1.1.c] Click "Next"                                                                                                    | I suggest typing a title that com-<br>bines your first name and the word<br>"Tutorial." So, I am going to type<br>"Todd's Tutorial"                                                                                                    |
|-----------------------------------------------|--------------------------|----------------------------------------------------------------------------------------------------|----------------------------------------------------------------------------------------------------|
| 1.2<br>select media to<br>add to your project | Select media             | to <i>Choose at least three videos to add to your project</i> :<br>[1.2.a] Click "Water Aerial"<br>[1.2.b] Click "Boat View"<br>[1.2.c] Click "People on Boat"<br>[1.2.d] Click "Snorkeling"                                                                                                    | Notice how Rush numbers each clip,<br>because this is the order in which<br>they are going to be placed on the<br>timeline to create what is called a<br>"Sequence".                                                                                                    |
|                                               |                          |                                                                                                    | Building a story begins here. I<br>chose to "tell" this particular story by<br>starting with an aerial shot and then<br>getting closer to people in action.                                                                                                    |
| 1.3<br><u>create a sequence</u>               | Add media to<br>sequence | to <i>Add media to sequence</i> :<br>[1.3.a] Click "Create"<br>[1.3.b] wait for Rush to prepare media and create a new sequence                                                                                                    | Rush is preparing the media you se-<br>lected and adding it to a sequence<br><i>in the order you selected the clips</i> .                                                                                                    |
| 1.4<br>preview current<br>sequence            | Hit play                 | to <i>See how your media looks together in the current sequence</i> :<br>[1.4.a] Hit "play" by clicking on the "play button," which is the simple triangle pointing to the right.<br>[1.4.b] watch the two blue playheads travel from left-to-right across the sequence<br>[1.4.c] allow the playhead to run until the end of the sequence and do not hit "pause" to go to the next step                                                                                                    | Notice how Rush has placed the<br>media you selected in the sequence<br><i>in the order you selected the clips</i> .<br>Notice how the transitions between<br>the clips are abrupt and jumpy; you<br>can smooth them out later.                                                                 |
| 1.5<br><u>split a clip</u>                    | Split a clip             | to <i>Split a clip in the current sequence</i> :<br>[1.5.a] click+hold+drag the "playhead" (verticle blue line) to about<br>the 00:09:00 mark (about 9 seconds into the sequence)<br>[1.5.b] you can also use the left and right keyboard arrows to move<br>the playhead frame-by-frame<br>[1.5.c] click on the scissors icon to split the clip at the location of the<br>playhead                                                                                                    | Notice how Rush indicates a select-<br>ed clip by putting a bold, orange<br>border around the clip.<br>Notice how the longer clip is split<br>into two shorter clips when you use<br>the scissors, but only one of those<br>two shorter clips is then selected<br>(with an orange border).      |
| 1.6<br>rearrange clips on<br>the sequence     | Rearrange clips          | to <i>Rearrange a clip in the current sequence</i> :<br>[1.6.a] click+hold+drag the first clip all the way to the very end of the sequence (all of the way to the right)<br>[1.6.b] release the click+hold once you have dragged the clip to the place you want to leave it.                                                                                                    | It might be difficult to<br>click+hold+drag an early clip all of<br>the way to the end, but no worries.<br>If you "drop" the clip along the way,<br>you can just click+hold+drag again<br>to the spot you want.                                                                                 |
| 1.7<br><u>trim a clip</u>                     | Trim a clip              | to <i>Trim a clip in the current sequence</i> :<br>[1.7.a] click once to select the clip you wish to trim (once the clip has been actively selected, it will have an orange border).<br>[1.7.b] click+hold+drag the thick, orange border at the end of the clip and then slowly drag the border to the left to trim off the end of the clip.<br>[1.7.c] and you could click+hold+drag the thick, orange border at the front of the clip and then drag the front edge to the right to trim the beginning of the clip. | When you split or trim a clip in<br>the sequence timeline you are <i>not</i><br><i>permanently</i> changing the clip.<br>You can always stretch the orange<br>borders back to where they were,<br>and you can re-add media from<br>your "project assets" back into your<br>sequence repeatedly. |

|                                                                                     | 1                          |                                                                                                    |                                                                                                    |
|-------------------------------------------------------------------------------------|----------------------------|----------------------------------------------------------------------------------------------------|----------------------------------------------------------------------------------------------------|
| 1.8<br><u>using editing tool</u><br><u>features</u>                                 | Selecting editing<br>tools | to <i>Select an editing tool</i> :<br>[1.8.a] Notice but do not click on the five icons in the top-right of the screen<br>[1.8.b] Do NOT click, but do hover the mouse (selection arrow) over<br>each of the editing tool icons to see each of their names<br>[1.8.c] Now click the "color" icon<br>[1.8.d] Read the advice that pops up, then click "Next"                                                                                                    | <ul> <li>Titles</li> <li>Transition</li> <li>Color</li> <li>Audio</li> <li>Crop &amp; Rotate</li> </ul>                                                                                                    |
| 1.9<br>add a transition<br>between clips                                            | Add a transition           | to <i>Add a transition between clips in the sequence:</i><br>[1.9.a] Click the "Transition" icon to open the "Transition" tab/menu<br>[1.9.b] Select a clip to add a transition to<br>[1.9.c] Click "Cross Dissolve" (the transition is added to the clip)<br>[1.9.d] If you want, add transitions to other clips<br>[1.9.e] Drag the playhead to where you would like to begin the pre-<br>view and press the "play" button/arrow to see the new transitions                                                                                                    | Rush initially offers only three<br>transitions: Cross Dissolve, Dip to<br>Black, and Dip to White. This is<br>often helpful to novice filmmakers<br>because more dramatic transitions<br>such as Wipes and Zooms can be<br>more distracting than helpful.                                                                                                    |
| 1.10<br>adding titles                                                               | Adding titles              | to <i>Add a Title to sequence</i> :<br>[1.10.a] Click the round, blue-and-white "+" button at the top-left<br>[1.10.b] You could now add other video clips, photos, audio, clips, or<br>voice-over recordings here, but click the "Title" icon to add a title<br>[1.10.c] The "Title" tab/menu pops up on the right side of the screen<br>[1.10.d] Double-click on the text as instructed, and revise the text (I<br>replaced "Title" with "Todd's Tutorial")<br>[1.10.e] Click "next"<br>[1.10.f] Pick a style template for your title (I scrolled down and picked<br>the "Modern Left" style template)<br>[1.10.g] Click "next"<br>[1.10.h] Click the "play" button/arrow to preview your title<br>[1.10.i] Click the "pause" when finished with the preview | The revised text will be overwritten<br>when you choose a new template.<br>Also, the built-in tutorial doesn't<br>allow you to move the title around<br>easily to where you might want it<br>rearranged. Outside of the tutorial,<br>when making your own project, this<br>limitation is removed.                                                                              |
| 1.11<br>customizing titles                                                          | Customize your title       | to <i>Customize your title</i> :<br>[1.11.a] In the "Title" tab/menu, click the "Edit" sub-tab/menu<br>[1.11.b] Click on the right-arrow next to your title to open up settings<br>for font, size, color, etc.<br>[1.11.c] Click the pull-down menu next to choose a different "Font"<br>[1.11.d] Click+hold+drag the "Size" slider to change the size<br>[1.11.e] When finished customizing your title, click "next"                                                                                                    | Unless you have a really strong rea-<br>son for doing so, I recommend not<br>editing preset font, color, and size<br>choices for the title graphics with<br>animation although adjusting the<br>size will eventually be necessary.                                                                                                    |
| 1.12<br>exiting the tutorial                                                        | exit tutorial              | to <i>Learn a little bit more, exit the built-in tutorial "Tour" by</i> :<br>[1.12.a] Clicking the "Share" tab in the top-left of the screen<br>[1.12.b] Clicking "Got It" to end the built-in tutorial "Tour"                                                                                                    | We're going to exit the tutorial to<br>demonstrate two very important<br>functions. You can always return to<br>"Help > Start Tour Again"                                                                                                    |
| 1.13<br><u>deleting part of</u><br><u>a clip</u>                                    | delete                     | to <i>Delete a clip from a current sequence</i> :<br>[1.13.a] Click the "Edit" tab in the top-left of the screen<br>[1.13.b] Click the clip you wish to delete (I am going to delete that<br>split clip that I left hanging out at the end).<br>[1.13.c] Click the "Delete" icon beneath the "Scissors" icon or just hit<br>the "Delete" key on the keyboard                                                                                                    | The built-in Tutorial/Tour should<br>have demonstrated how to delete<br>unwanted parts of a split clip when<br>it showed you the split-clip function.<br>We had to complete and exit the<br>tutorial to show how this is done.                                                                                                    |
| 1.14<br><u>sharing and ex-</u><br><u>porting a finished</u><br><u>sequence/clip</u> | Sharing your video         | to <i>Share an edited and finished video sequence</i> :<br>[1.14.a] Click the "Share" tab in the top-left of the screen<br>[1.14.b] You can preview the sequence before exporting, if desired<br>[1.14.c] Leave the "Local" button selected (don't select any of social<br>media destinations yet, but know they are available for later)<br>[1.14.d] Click in the filename box and rename the sequence<br>[1.14.e] Note the destination folder for the sharable Sequence file so<br>that you can find it later (or change this destination by clicking on the<br>path)<br>[1.14.f] Click "Export"                                                                                                    | Rush defaults to "sharing" or<br>"exporting" to the most popular<br>format(s). It offers "preset" export<br>formats for different social media<br>platforms so novices don't need to<br>worry about these technical details.<br>You can always export a sequence/<br>clip to your own local drive and<br>folder and upload it later. Or it can<br>be stored in Creative Cloud. |